Sistema de Gestión Documental - SGD

# INDICE

| ١. |     | INTRODUCCIÓN                                                          | 3 |
|----|-----|-----------------------------------------------------------------------|---|
|    | 1.1 | Propósito                                                             | 3 |
|    | 1.2 | Alcance                                                               | 3 |
| ١. | VIS | SUALIZAR DOCUMENTOS QUE NO SE ENCUENTRAN EN LA BANDEJA DE "NO LEIDOS" | 4 |

# I. INTRODUCCIÓN

# 1.1 Propósito

El presente l tiene como propósito guiar al usuario a visualizar los documentos que no se muestran en la bandeja de no leídos, esto ocurres cundo el documento es creado al final del año y emitido al inicio del año siguiente

# 1.2 <u>Alcance</u>

La guia se centra en especificar los pasos para visualizar documentos que no se encuentran en la bandeja de "No Leidos"

#### I. VISUALIZAR DOCUMENTOS QUE NO SE ENCUENTRAN EN LA BANDEJA DE "NO LEIDOS"

# 1. INICIAR SESSION EN EL SISTEMA

|                          | Sister<br>De                     | na de Gestión<br>ocumental |
|--------------------------|----------------------------------|----------------------------|
|                          | Usuario                          |                            |
|                          | Contraseña                       |                            |
| THE REAL                 | Dependencia                      | C                          |
|                          | Ta                               | <b>⇔</b> Ingresar          |
| ✓ Prequisitos de Sistema | 3 Manual de Ayuda 🛛 🔒 Cambiar Co | ntraseña 🛛 Video Tutorial  |

A continuación, se detallan los pasos a seguir para acceder al sistema:

- ✓ Ingrese el nombre de usuario asignado en el campo Usuario.
- ✓ Ingrese el dato de contraseña, en el campo Contraseña.
- ✓ Seleccionar dependencia
- ✓ Seleccione la opción "Ingresar".

# 2. Página Principal

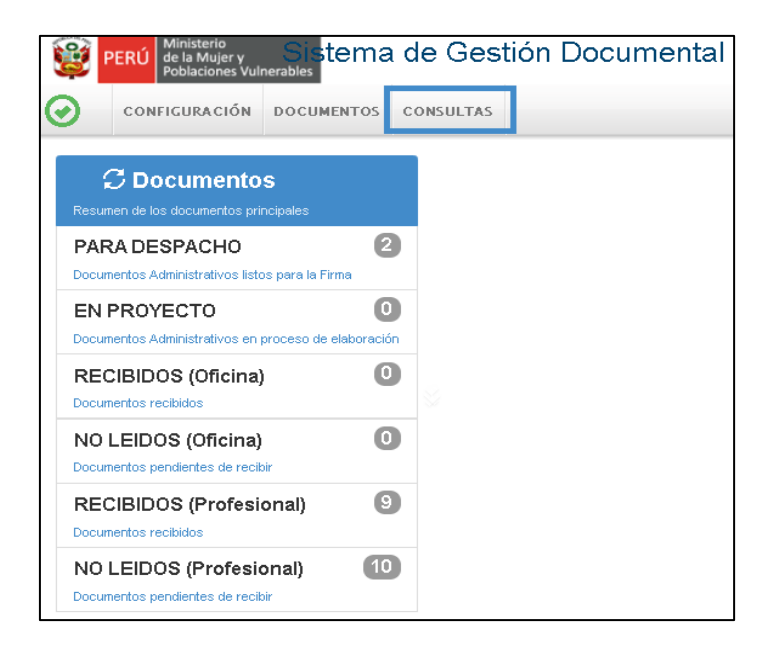

Una vez ingresados, con éxito, ir al menú de "CONSULTAS" y dar un click en la opción

## 3. CONSULTAS

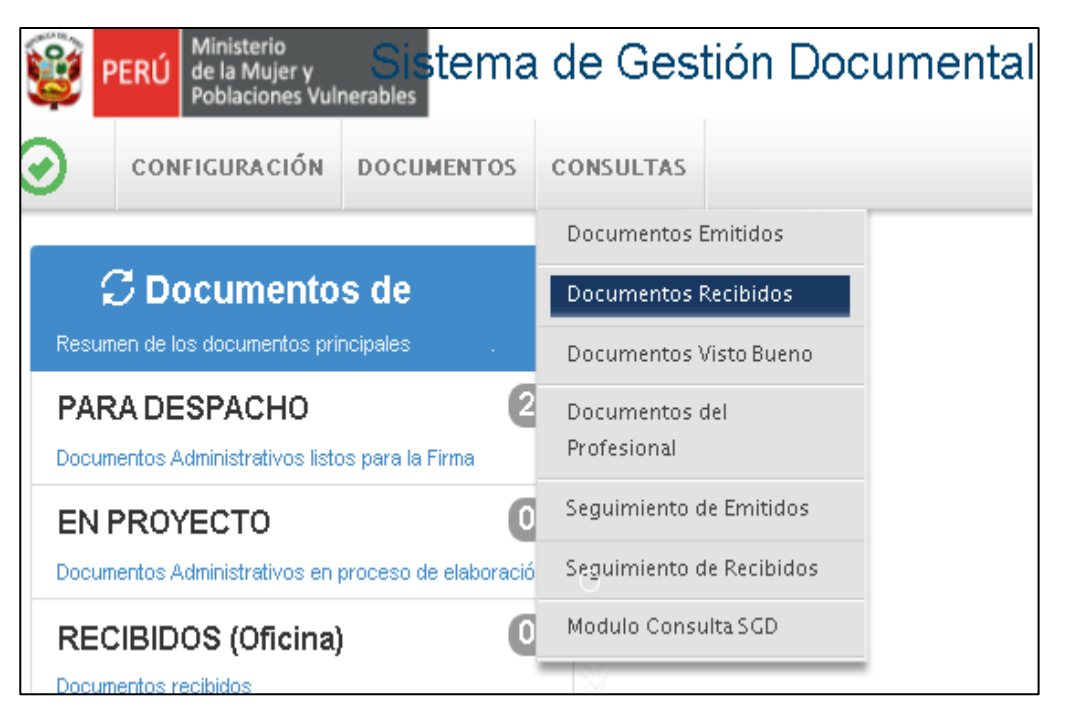

En el menú consulta Seleccionar la opción de "Documentos Recibidos" luego dar click.

Se mostrará la siguiente pantalla.

| CONSULTA          | DE DOCUN  | MENTOS RECIBIDOS |              |                    |              |           |                     |                    |                |            |   |                            |                      | _         |
|-------------------|-----------|------------------|--------------|--------------------|--------------|-----------|---------------------|--------------------|----------------|------------|---|----------------------------|----------------------|-----------|
| 🕑 Det             | alle      | 🗉 Ver Documento  | 🖉 Ver Anexos | 🗧 🛱 Seguimiento    | 🛓 Exportar   | •         | 🕞 Salir             |                    |                |            |   |                            |                      |           |
| Configurad        | ción Búsq | ueda             |              |                    |              |           |                     | Configuració       | n Filtro       |            |   |                            |                      |           |
| Nro<br>Documento: |           |                  |              | Nro<br>Expediente: |              |           | Q Buscar            | DEL:<br>Prioridad: | 10/01/2021 AL: | 10/01/2021 | • | Estado:<br>Tipo Documento: | [TODOS]<br>.:TODOS:. | ~         |
| Asunto:           |           |                  |              | Remitente:         |              |           | Filtro              |                    |                |            |   |                            |                      |           |
| Detalle           |           |                  |              |                    |              |           |                     |                    |                |            |   |                            |                      |           |
|                   | Nº \$     | F. C. REN        | IITENTE 🍦 EL | ABORADO POR 🍦 T    | 1PO DOC. 🗘 M | IP DOCUME | ENTO C E. A<br>EMIX | DESTINATARIO       | *<br>*         | ASUNTO     | * | RECEPTOR                   | MOTIVO               | D \$ № E: |

En la pantalla debe realizar las siguientes acciones

- ✓ Seleccionar el año "2020"
- ✓ en la opción de estado seleccionar "No Leídos"
- ✓ Dar click en filtrar.

| umento 🛷 Ver Ai | nexos 🛛 🛱 Seguimi | ento 🛛 🚨 Exp | ortar 👻     | 🕒 Salir       |               |           |        |                 |              |                     |             |
|-----------------|-------------------|--------------|-------------|---------------|---------------|-----------|--------|-----------------|--------------|---------------------|-------------|
|                 |                   |              |             |               | Configuración | Filtro    |        |                 |              |                     |             |
|                 | Nto               |              |             | Q Busca       | ır 🗎 🗰        | AÑO: 2020 | -      | Estado:         | NO LEIDO 🗸   |                     | 🔻 Filtrar 🗙 |
|                 | Expediente:       |              |             | 3             | Prioridad:    | .:TODOS.: | ~      | Tipo Documento: | .:TODOS:.    | ~                   |             |
|                 | Remitente:        |              |             | Filtro (      | Jir<br>2      |           |        |                 |              |                     |             |
| REMITENTE       | ELABORADO POR     | C TIPO DOC.  | \$ Nº DOC   |               | DESTINATARIO  | 0         | ASUNTO | C RECEPTOR      | С мотіуо С   | Nº EXPEDIENTE       | CESTADO C   |
|                 |                   | PROVEIDO     | 001984-2020 | 0-OTI 04/01/2 |               |           |        |                 | CONOCIMIENTO | DP TP002020000 1161 | NO LEIDO    |

Una vez realizada la búsqueda copiar el número de **expediente** ir a la bandeja de **"No Leídos"** y realizar la búsqueda por **número de expediente** y año **2020.** 

También tiene la opción de exportar la lista a un archivo Excel, una vez descargado el archivo Excel copiar el número de **expediente** ir a la bandeja de **"No Leídos"** y realizar la búsqueda por **número de expediente** y año **2020.** 

| C Detalle                             | 🔳 Ver Documento       | 🖉 Ver Anexos  | 🖙 🛱 Seguimie       | ento 🛛 🚨 Expo | rtar 👻       | 🕒 Salir      |                    |
|---------------------------------------|-----------------------|---------------|--------------------|---------------|--------------|--------------|--------------------|
| Configuración Bú<br>Nro<br>Documento: | isqueda               |               | Nro<br>Expediente: | Exportan      | PDF<br>Excel | Q Buse       | Configuración Filt |
| Asunto:                               |                       |               | Remitente:         |               |              | Filtro       |                    |
|                                       | N° \$ F.<br>REC. \$ R | EMITENTE 🗘 EI | LABORADO POR       | C TIPO DOC.   | \$ Nº DOC    | UMENTO C F.  | DESTINATARIO       |
|                                       | •                     |               |                    | PROVEIDO      | 001984-2020  | -OTI 04/01/2 |                    |

| IMENT   | MENTOS     |          |          |         |           |            |                   |   |  |  |  |  |  |
|---------|------------|----------|----------|---------|-----------|------------|-------------------|---|--|--|--|--|--|
|         |            |          |          |         |           |            |                   |   |  |  |  |  |  |
|         |            |          |          |         |           |            |                   | - |  |  |  |  |  |
|         | FECHA EMI  | RECEPTOR | ESTADO   | MOTIVO  | PRIORIDA  | DIAS ATEN. | EXPEDIENTE        |   |  |  |  |  |  |
| STAQUES | 04/01/2021 |          | NO LEIDO | CONOCIM | MUY URGEI | 0          | OPTP0020200001161 |   |  |  |  |  |  |
|         |            |          |          |         |           |            |                   | - |  |  |  |  |  |

# 4. BANDEJA DE NOLEIDOS

| CEPCION DE DO                                             | CUMENTOS ADM | INISTRATIVOS    |              |               |                 | _      | _                 |                                                                           |                                             |                        |
|-----------------------------------------------------------|--------------|-----------------|--------------|---------------|-----------------|--------|-------------------|---------------------------------------------------------------------------|---------------------------------------------|------------------------|
| 🖸 Recibir                                                 | 🕑 Editar     | 🗉 Ver Documento | 🖉 Ver Anexos | 🛱 Seguimiento | +∎Vincular Tema | Avance | 🕒 Salir           |                                                                           |                                             |                        |
| ionfiguración Bú<br>Iro<br>vocumento:<br>sunto:<br>etalle | isqueda      |                 | Remitente:   | DPTP002020C   | )               |        | onfiguración Filt | ro<br>AÑO: 2020<br>∷TODOS:: ▼<br>:de ⊡Solo Documentos de<br>Protesionales | • Bstade: NO LEIDO •<br>Tipo<br>Doct:TODOS: | V Q Buscar<br>X<br>V C |
| lostrar 10                                                | ✓ registros  |                 |              |               |                 |        |                   |                                                                           |                                             |                        |

En la bandeja de "NO LEIDOS" Buscar por número de expediente y el año "2020" luego dar click en buscar, se visualizará el documento creado en el 2020 y emitido en el 2021.

| RECEPCIO                              | EPCION DE DOCUMENTOS ADMINISTRATIVOS                                                                                                    |           |            |           |              |              |                      |               |      |            |            |                   |          |  |
|---------------------------------------|----------------------------------------------------------------------------------------------------|-----------|------------|-----------|--------------|--------------|----------------------|---------------|------|------------|------------|-------------------|----------|--|
| <b>C</b> R                            | ecibir (                                                                                                    | Z Editar  | 🔳 Ver Do   | cumento   | 🖉 Ver Anexos | s 🛱 Seg      | guimiento 🕂          | Vincular Tema | Avan | ce 🕒 Salir |            |                   |          |  |
| Configur<br>Nro<br>Documen<br>Asunto: | onfiguración Búsqueda<br>té<br>té<br>Espediente:<br>Remitence:<br>Remitence: |           |            |           |              |              |                      |               |      |            |            |                   |          |  |
| Detalle                               | Detaile                                                                                                    |           |            |           |              |              |                      |               |      |            | <b>→</b> • |                   |          |  |
| Mostrar                               | 10 V                                                                                                    | registros | FECHA      | REMITENTE | ÷            | TIPO<br>DOC. | N" DOCUMENTO.        | DESTINATARIO  | *    | ASUNT      | o \$       | NRO<br>EXPEDIENTE | estado 🗘 |  |
|                                       |                                                                                                    |           | 31/12/2020 |           | ,            | PROVEIDO     | 004854-2020-<br>OGRH |               |      |            | ~          | OPTP0020200001181 | NO LEIDO |  |